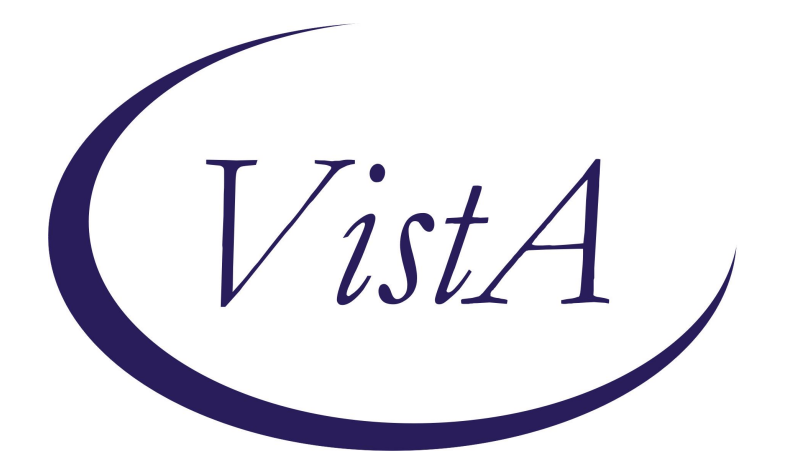

# Update \_2\_0\_424

# **Clinical Reminders**

## VA-CART-PMOP CORE MEASURES TEMPLATE

**Install Guide** 

July 2024

Product Development Office of Information Technology Department of Veterans Affairs

| Table of Contents |   |
|-------------------|---|
| INTRODUCTION      | 1 |
| INSTALL EXAMPLE   | 3 |
| POST INSTALLATION | 7 |

### **Introduction**

The Clinical Assessment Reporting and Tracking (CART) Program and the Pain Management, Opioid Safety and Prescription Drug Monitoring Program (PMOP) programs seek an improved process to better assess pain management quality throughout the VA.

The CART Program helped create this template to gain information on pain management quality throughout the enterprise, with health factors serving as the defined data fields.

The Pain Management, Opioid Safety and Prescription Drug Monitoring Program (PMOP) will use the data to provide national and regional information on the quality of pain management.

Providers can incorporate the template into a clinical encounter note to document pain management during clinical care.

Representative user(s): Clinical providers that participate in pain management.

This template will be added to your shared template folder and can be added to any note.

UPDATE\_2\_0\_424 contains 1 Reminder Exchange entry named **UPDATE\_2\_0\_424 VA-CART-PMOP CORE MEASURE SET.** 

This contains 1 new reminder dialogs.

#### The exchange file contains the following components:

#### **REMINDER DIALOG LINK TYPE**

VA-WHS VITALITY/WELL-BEING SCORE LESS THAN 20

#### **HEALTH FACTORS**

VA-REMINDER UPDATES [C] VA-UPDATE\_2\_0\_424 VA-HEALTH AND WELL BEING [C] VA-WHS VITALITY/WELL-BEING NOTE VA-CART-CORE MEASURE SET [C] VA-FOLLOWUP-NOT APPLICABLE VA-FOLLOWUP-VERY MUCH WORSE VA-FOLLOWUP-MUCH WORSE VA-FOLLOWUP-MINIMALLY WORSE VA-FOLLOWUP-NO CHANGE VA-FOLLOWUP-MINIMALLY IMPROVED VA-FOLLOWUP-MUCH IMPROVED VA-FOLLOWUP-VERY MUCH IMPROVED VA-PHQ4-NEARLY EVERY DAY VA-PHQ4-MORE THAN HALF THE DAYS VA-PHQ4-SEVERAL DAYS VA-PHQ4-NOT AT ALL VA-PHQ3-NEARLY EVERY DAY VA-PHQ3-MORE THAN HALF THE DAYS VA-PHQ3-SEVERAL DAYS VA-PHQ3-NOT AT ALL VA-PHQ2-NEARLY EVERY DAY VA-PHQ2-MORE THAN HALF THE DAYS VA-PHQ2-SEVERAL DAYS VA-PHQ2-NOT AT ALL VA-PHQ1-NEARLY EVERY DAY VA-PHQ1-MORE THAN HALF THE DAYS VA-PHQ1-SEVERAL DAYS VA-PHQ1-NOT AT ALL VA-SQS-10 VA-SQS-9 VA-SQS-8 VA-SQS-7 VA-SQS-6 VA-SQS-5 VA-SQS-4 VA-SQS-3 VA-SQS-2 VA-SQS-1 VA-SQS-0 VA-CAP2-ALWAYS VA-CAP2-OFTEN VA-CAP2-SOMETIMES VA-CAP2-RARELY VA-CAP2-NEVER VA-CAP1-ALWAYS VA-CAP1-OFTEN VA-CAP1-SOMETIMES VA-CAP1-RARELY VA-CAP1-NEVER VA-CORE-POOR **VA-CORE-FAIR** VA-CORE-GOOD VA-CORE-VERY GOOD VA-CORE-EXCELLENT

#### **REMINDER SPONSOR**

VA CART PROGRAM

#### **REMINDER TERM**

VA-REMINDER UPDATE\_2\_0\_424

#### **REMINDER DIALOG**

VA-CART PMOP CORE MEASURE SET

This update is being distributed as a web host file. The address for the host file is: https://REDACTED/UPDATE\_2\_0\_424.PRD

The file will be installed using Reminder Exchange, programmer access is not required.

Installation:

=================

This update can be loaded with users on the system. Installation will take less than 5 minutes.

### **Install Example**

Go to Reminder exchange in Vista. To Load the exchange file, use LWH. The URL is: https://REDACTED/UPDATE 2 0 424.PRD

| +     | + Next Screen          | Prev   | Screen | ??    | More   | Actions              | >>> |
|-------|------------------------|--------|--------|-------|--------|----------------------|-----|
| CFE   | Create Exchange File E | Intry  |        | LHF   | Load   | Host File            |     |
| CHF   | Create Host File       |        |        | LMM   | Load   | MailMan Message      |     |
| CMM   | Create MailMan Message | e      |        | LR    | List   | Reminder Definition  | S   |
| DFE   | Delete Exchange File E | Entry  |        | LWH   | Load   | Web Host File        |     |
| IFE   | Install Exchange File  | Entry  |        | RI    | Remin  | nder Definition Inqu | iry |
| IH    | Installation History   |        |        | RP    | Repa   | ok 🛛                 |     |
| Selec | t Action: Next Screen  | // LWH | Load   | Web H | Host I | ile                  |     |

You should receive a message that the file was successfully loaded into your reminder exchange file.

Search and locate exchange file name UPDATE\_2\_0\_424 VA-CART-PMOP CORE MEASURE SET

| +Item | Entry                             | Source  |                      | ate P | acked |
|-------|-----------------------------------|---------|----------------------|-------|-------|
| 687   | UPDATE_2_0_424 VA-CART-PMOP       |         |                      |       |       |
|       | CORE MEASURE SET                  |         |                      |       |       |
| 688   | UPDATE_2_0_425 VA-TH DIG          |         |                      |       |       |
|       | DIVIDE ASSMNT BY SOCIAL WORK      |         |                      |       |       |
|       | ACP UPDATE                        |         |                      |       |       |
| 689   | UPDATE_2_0_428 VA-TERATOGENIC     |         |                      |       |       |
|       | MEDS ORDER CHECKS UPDATE          |         |                      |       |       |
|       | 2024-01                           |         |                      |       |       |
| 690   | UPDATE_2_0_429 VA-MY STORY        |         |                      |       |       |
|       | TEMPLATE                          |         |                      |       |       |
| +     | + Next Screen - Prev Screen       | 1 ??    | More Actions         |       | >>>   |
| CFE   | Create Exchange File Entry        | LHF     | Load Host File       |       |       |
| CHF   | Create Host File                  | LMM     | Load MailMan Message | 8     |       |
| CMM   | Create MailMan Message            | LR      | List Reminder Defini | tions |       |
| DFE   | Delete Exchange File Entry        | LWH     | Load Web Host File   |       |       |
| IFE   | Install Exchange File Entry       | RI      | Reminder Definition  | Inqui | ry    |
| IH    | Installation History              | RP      | Repack               |       |       |
| Selec | t Action: Next Screen// IFE Inst  | all E>  | change File Entry    |       |       |
| Enter | a list or range of numbers (1-925 | i): 687 |                      |       |       |

At the <u>Select Action</u> prompt, enter <u>IFE</u> for Install Exchange File Entry Enter the number that corresponds with your entry titled **UPDATE\_2\_0\_424 VA-CART-PMOP CORE MEASURE SET**(*in this example it is entry 687, it will vary by site*) that is dated 06/12/2024.

#### DO NOT INSTALL ALL! SEARCH FOR AND FIND THE REMINDER SPONSOR ENTRY:

| + Component Cat                                     | egory Exists |
|-----------------------------------------------------|--------------|
| REMINDER SPONSOR                                    |              |
| 57 VA CART PROGRAM                                  |              |
|                                                     |              |
| REMINDER TERM                                       |              |
| 58 VA-REMINDER UPDATE 2 0 424                       |              |
|                                                     |              |
| REMINDER DIALOG                                     |              |
| 59 VA-CART PMOP COBE MEASURE SET                    |              |
|                                                     |              |
|                                                     |              |
|                                                     |              |
|                                                     |              |
|                                                     |              |
|                                                     |              |
|                                                     |              |
|                                                     |              |
| t Navt Capaca - Dray Capaca - 22 Mana Actiona       |              |
| The screen - prev Screen // More Actions            | >>>          |
| IN Install all Components IS Install Selected C     | component    |
| Select Action: Quit// IS Install Selected Component |              |
| Select Component(s): (1-59): 57                     |              |

At the <u>Select Action</u> prompt, type <u>IS</u> for Install SELECT and choose the number that corresponds to the reminder sponsor entry VA CART PROGRAM, in this example it is 56 and hit enter.

Select Action: Quit// IS Install Selected Component

Select Component(s): (1-59): 57

REMINDER SPONSOR entry VA CART PROGRAM is NEW, what do you want to do? Select one of the following:

- C Create a new entry by copying to a new name
- I Install
- Q Quit the install
- S Skip, do not install this entry

Enter response: I// nstall

You will be returned to this screen:

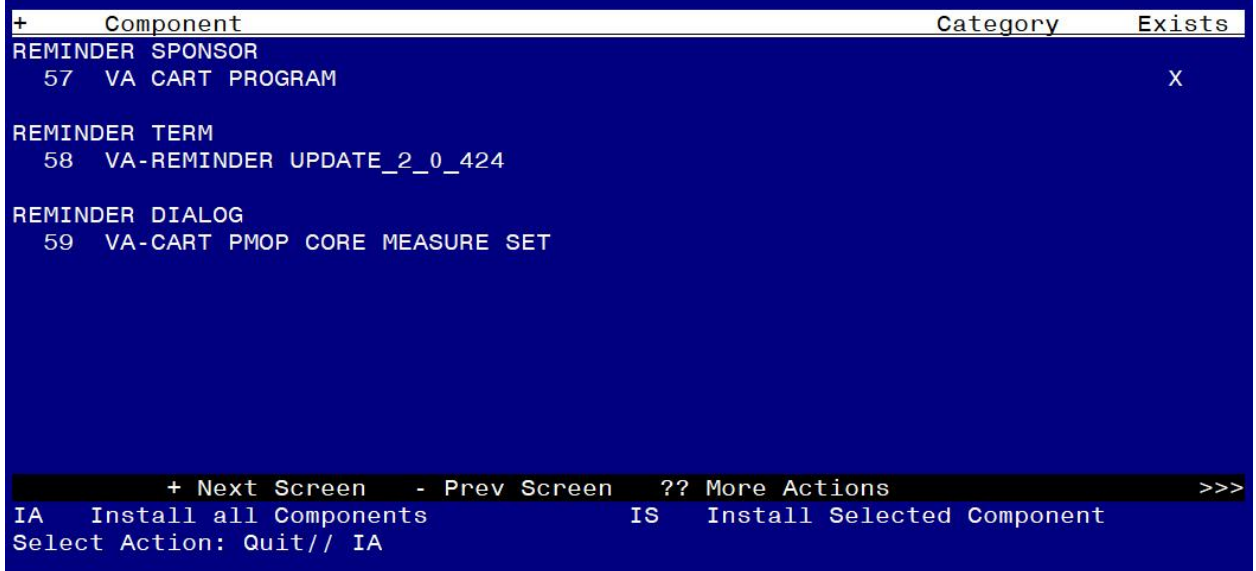

At the **Select Action** prompt, type **IA** for Install all Components and hit enter.

For all new entries in any category, you will choose I to Install. If you are prompted to overwrite any items, choose S to Skip.

|         | · · · ·                                                   | <u>v</u>         | -      |
|---------|-----------------------------------------------------------|------------------|--------|
| Packee  | d reminder dialog: VA-CART PMOP CORE MEASURE SET [        | NATIONAL DIALOG] |        |
| Ttom    | Seg Dialog Findings                                       | Туре             | Exists |
| 1 CCIII |                                                           |                  | EXICCO |
| 1. U    | VA-CART PHOP CORE MEASURE SET                             | dialog           |        |
| 2       | 5 VA-TXTZ CMS CORE MEASURE SET VERSION<br>Finding: *NONE* | element          |        |
| 3       | 7 00 SPACER<br>Finding: *NONE*                            | group            | ×      |
| 4       | 10 VA-GP CMS GENERAL HEALTH<br>Finding: *NONE*            | group            |        |
| 5       | 10 5 VA-TXTZ HE CMS GEN HEALTH EXELLENT                   | element          |        |
| 0       | Finding: VA-CORE-EXCELLENT (HEALTH FACTOR)                | CICINCIT         | х      |
| 6       | 10.10 VA-TXTZ HE CMS GEN HEALTH VERY GOOD                 | element          |        |
|         | Finding: VA-COBE-VEBY GOOD (HEALTH FACTOR)                |                  | x      |
| 7       | 10 15 VA TYTZ HE CONS CEN HEALTH COOD                     | alamant          |        |
| . /     | TU. TO VALLAT TO THE CHIS GEN HEALTH GOOD                 | erement          |        |
| Ŧ       | + Next Screen - Prev Screen // More Action                | ns               |        |
| DD I    | Dialog Details DT Dialog Text IS                          | Install Selected |        |
| DF I    | Dialog Findings DU Dialog Usage QU                        | Quit             |        |
| DS I    | Dialog Summary IA Install All                             |                  |        |
| Selec   | t Action: Next Screen// IA                                |                  |        |
|         |                                                           |                  |        |

You will then be prompted to install the dialog component.

Select IA to install all. This will install the reminder dialog VA-CART PMOP CORE MEASURE SET

Install reminder dialog and all components with no further changes: Y//Y

| Packe | d reminder dialog: VA-CART PMOP CORE MEASURE SET [NATIONA | _ DIALOG]  |        |
|-------|-----------------------------------------------------------|------------|--------|
| VA-CA | RT PMOP CORE MEASURE SET (reminder dialog) installed from | exchange   | file.  |
| Item  | Seq. Dialog Findings                                      | Туре       | Exists |
| 1     | VA-CART PMOP CORE MEASURE SET                             | dialog     | Х      |
| 2     | 5 VA-TXTZ CMS CORE MEASURE SET VERSION<br>Finding: *NONE* | element    | ×      |
| 3     | 7 00 SPACER<br>Finding: *NONE*                            | group      | X      |
| 4     | 10 VA-GP CMS GENERAL HEALTH<br>Finding: *NONE*            | group      | x      |
| 5     | 10.5 VA-TXTŽ HF CMS GEN HEALTH EXELLENT                   | element    | х      |
|       | Finding: VA-CORE-EXCELLENT (HEALTH FACTOR)                |            | х      |
| 6     | 10.10 VA-TXTZ HF CMS GEN HEALTH VERY GOOD                 | element    | x      |
|       | Finding: VA-CORE-VERY GOOD (HEALTH FACTOR)                |            | х      |
| 7     | 10.15 VA-TXTZ HF CMS GEN HEALTH GOOD                      | element    | х      |
| +     | + Next Screen - Prev Screen ?? More Actions               |            |        |
| DD    | Dialog Details DT Dialog Text IS Insta                    | ll Selecte | ed     |
| DF    | Dialog Findings DU Dialog Usage QU Quit                   |            |        |
| DS    | Dialog Summary IA Install All                             |            |        |
| Selec | t Action: Next Screen// Q                                 |            |        |

After install, select Q for quit.

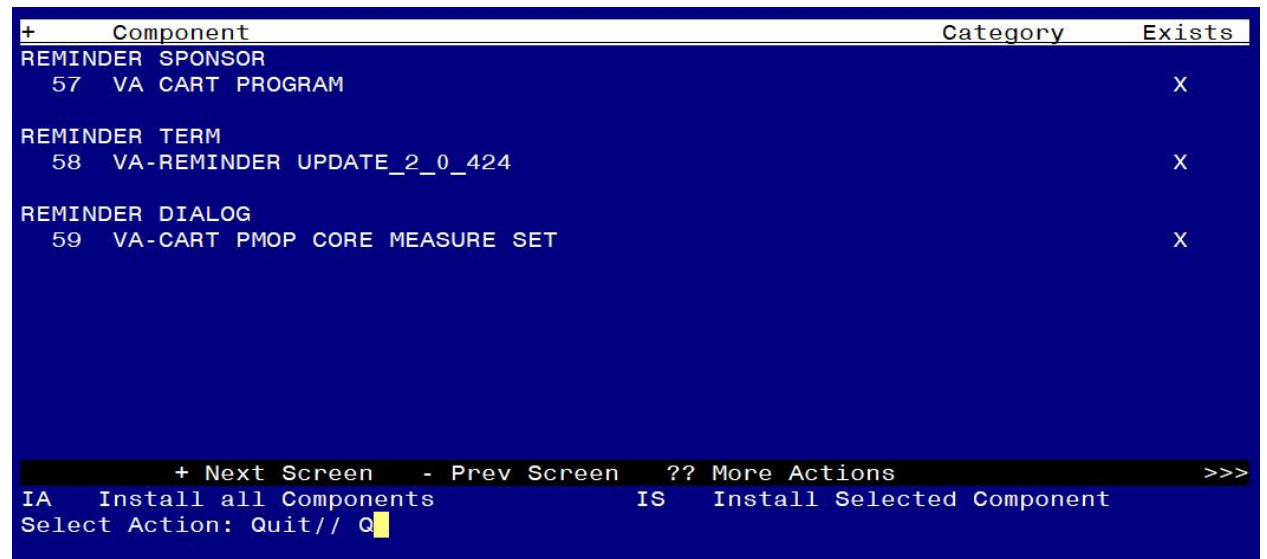

Select Q for quit to exit the install.

Install Complete.

### **Post Installation**

1. Make the Dialog template available to be attached to a Personal or Shared template. (You can use the LINK feature in this menu for step 1 AND 2 if you choose to)

Select Reminder Managers Menu <TEST ACCOUNT> Option:

**CP** CPRS Reminder Configuration

- CA Add/Edit Reminder Categories
- CL CPRS Lookup Categories
- CS CPRS Cover Sheet Reminder List
- MH Mental Health Dialogs Active
- PN Progress Note Headers
- RA Reminder GUI Resolution Active
- TIU TIU Template Reminder Dialog Parameter
- DEVL Evaluate Coversheet List on Dialog Finish
- DL Default Outside Location
- PT Position Reminder Text at Cursor
- LINK Link Reminder Dialog to Template
- TEST CPRS Coversheet Time Test
- NP New Reminder Parameters
- GEC GEC Status Check Active
- WH WH Print Now Active

Select CPRS Reminder Configuration <TEST ACCOUNT> Option:

TIU TIU Template Reminder Dialog Parameter

Reminder Dialogs allowed as Templates may be set for the following:

1 User USR [choose from NEW PERSON]

- 3 Service SRV [choose from SERVICE/SECTION]
- 4 Division DIV [SALT LAKE CITY]
- 5 System SYS [NATREM.FO-SLC.MED.VA.GOV]

Enter selection: **5** Choose the appropriate number for your site. Your site may do this by System or other levels. The example below uses SYSTEM level.

Setting Reminder Dialogs allowed as Templates for System:

NATREM.FO-SLC.MED.VA.GOV

Select Display Sequence:

388 VA-COVID-19 TELEPHONE FOLLOW-UP389 VA-SRA-CONSULT RESPONSE (D)

When you type a question mark above, you will see the list of #'s (with dialogs) that are already taken. Choose a number **NOT** on this list. For this example, 391 is not present so I will use 391.

Select Display Sequence: 391

Are you adding 391 as a new Display Sequence? Yes// YES Display Sequence: 391// <Enter> 391 Clinical Reminder Dialog: VA-CART PMOP CORE MEASURE SET reminder dialog NATIONAL ...OK? Yes// <Enter> (Yes)

#### 2. Add the reminder dialog to your shared template folder in CPRS.

In CPRS, open the Template Editor, expand Shared Template, select the appropriate folder (if applicable), then click New Template (top right-hand corner).

| 🔁 Template Editor                                                                                                    |   |      |                                |                                                   |                              |                                                                                                   |                           |              |        | ×       |
|----------------------------------------------------------------------------------------------------|---|------|--------------------------------|---------------------------------------------------|------------------------------|---------------------------------------------------------------------------------------------------|---------------------------|--------------|--------|---------|
| <u>E</u> dit <u>A</u> ction <u>T</u> ools                                                                                                    |   |      |                                |                                                   |                              |                                                                                                   |                           |              | New Te | emplate |
| <u>S</u> hared Templates                                                                                                    | ľ | ļ    | Personal Templates             | Shared Ten                                        | nplate Prop                  | erties                                                                                            |                           |              |        |         |
| COMMON CARRIER POV<br>VA-GEC PERSONAL CARE SERVICES REVIEW<br>G ED MEDICAL DECISION MAKING CATEGORY                                                 | ^ |      | ≻-🗐 My Templates               | Name: CART PMOP CORE MEASURE SET                  |                              |                                                                                                   | ſ                         |              | ~      |         |
| TO VIRTUAL SILENT SIGNAL BESPIRATORY SYNCYTIAL VIRUS PREGNANCY LOSS OR ABORTION PTSD PSYCHOTHERAPY AND MBC TRACKING                                 | C | Сору |                                | Reminder <u>D</u> i                               | alog:<br>ns in               | Va-Cart Pmo                                                                                       | op Core Mea<br>Properties | sure Set     |        | Ŧ       |
| ELIZABETH EDUCATION DIALOG DERM SCABLES/KOH NOTE CART PMOP CORE MEASURE SET Document Titles Tonsult Reasons for Request Consult Reasons for Request |   | •    |                                | Templatu<br>Dra <u>w</u> er<br>Exclude<br>Group B | tes<br>e from<br>Boilerplate | Display Only<br>Only Show First Line<br>Indent Dialog Items<br>One Item Only<br>Hide Dialog Items |                           | ine<br>ns    |        |         |
| <                                                                                                    | > |      | 🗹 Hide Inactive 🛛 🛧 👽 Delete 🗶 | 0 🌻 Nur                                           | nber of Blar                 | nk Lines to ins                                                                                   | ert between<br>Lo         | itans<br>ock |        |         |
|                                                                                                    |   |      |                                |                                                   |                              |                                                                                                   |                           |              |        |         |
| Edit Shared Templates Show Template Notes                                                                                                    |   |      |                                |                                                   |                              |                                                                                                   | OK                        | Cancel       | A      | ipply   |

 a. Type in the following information: Name: CART PMOP CORE MEASURE SET Template Type: Reminder Dialog Reminder Dialog: VA-CART PMOP CORE MEASURE SET - then click Apply.